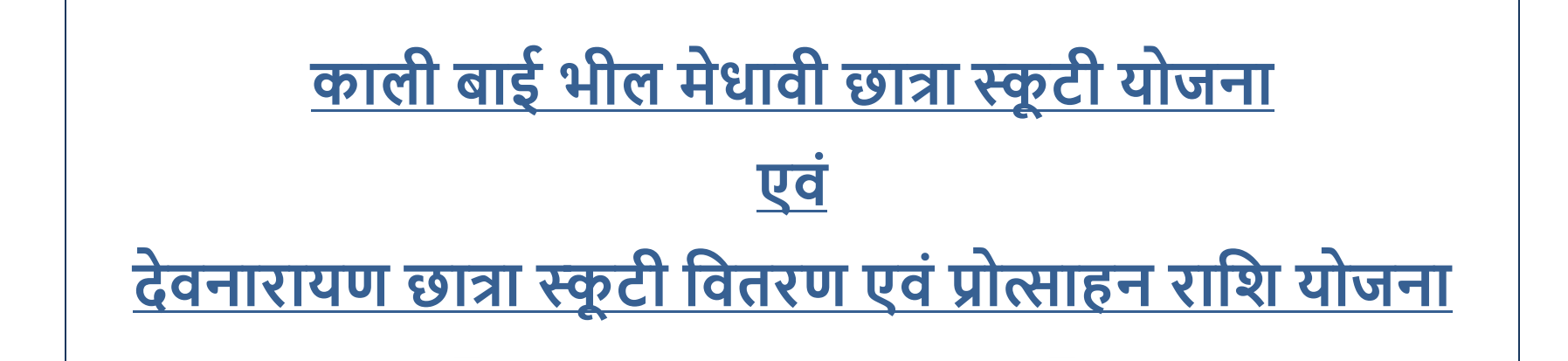

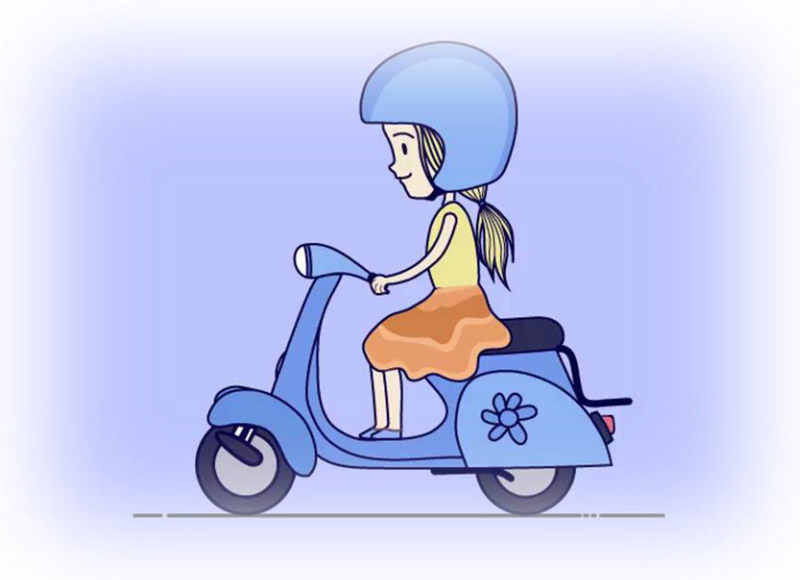

उच्च शिक्षा विभाग

राजस्थान सरकार

## **HOW TO APPLY FOR SCOOTY SCHEME?**

#### A. HOW TO REGISTER ON SSO ID AND CREATE STUDENT PROFILE

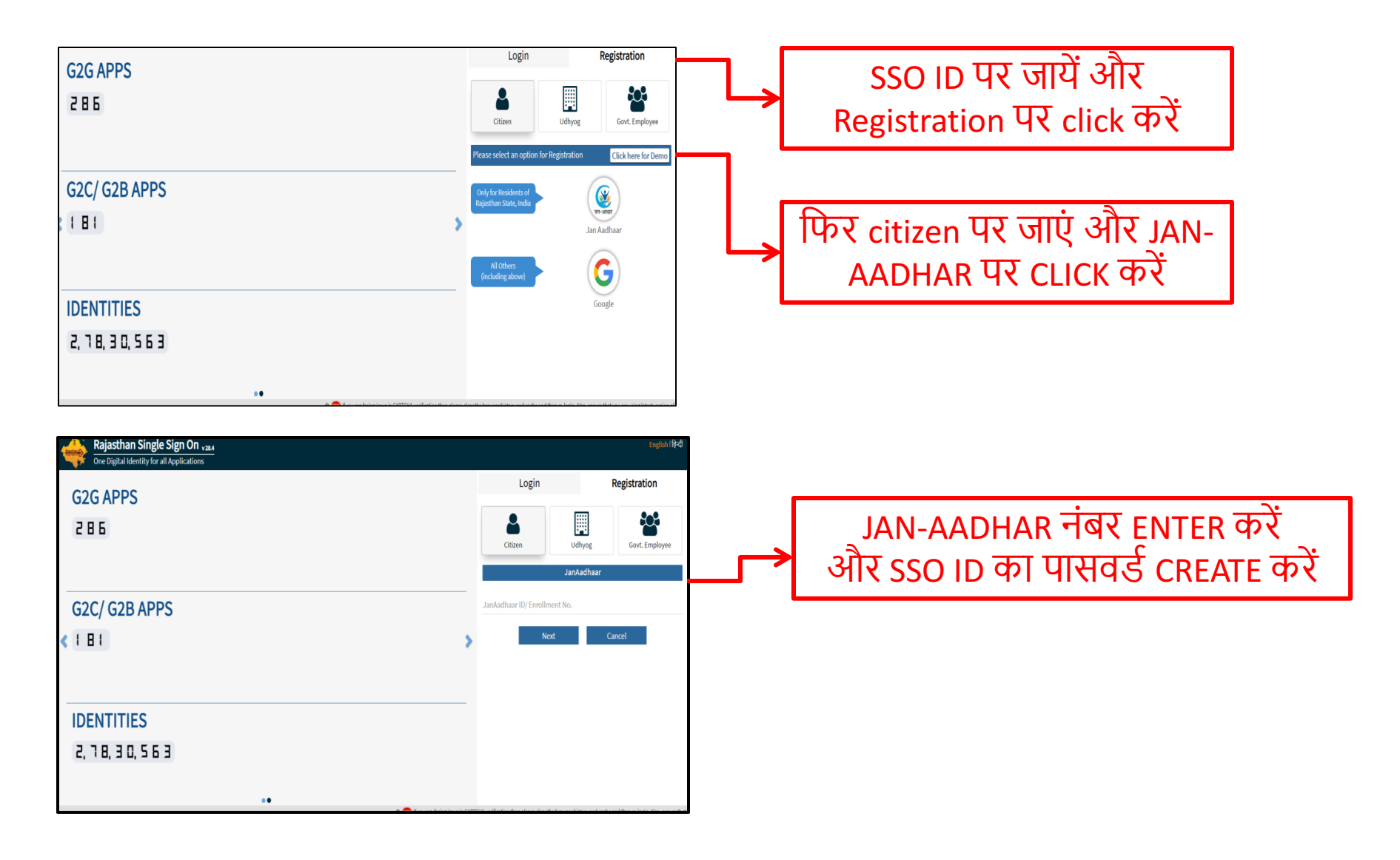

## **HOW TO LOGIN**

### SSO ID और PASSWORD से SSO में LOGIN करें

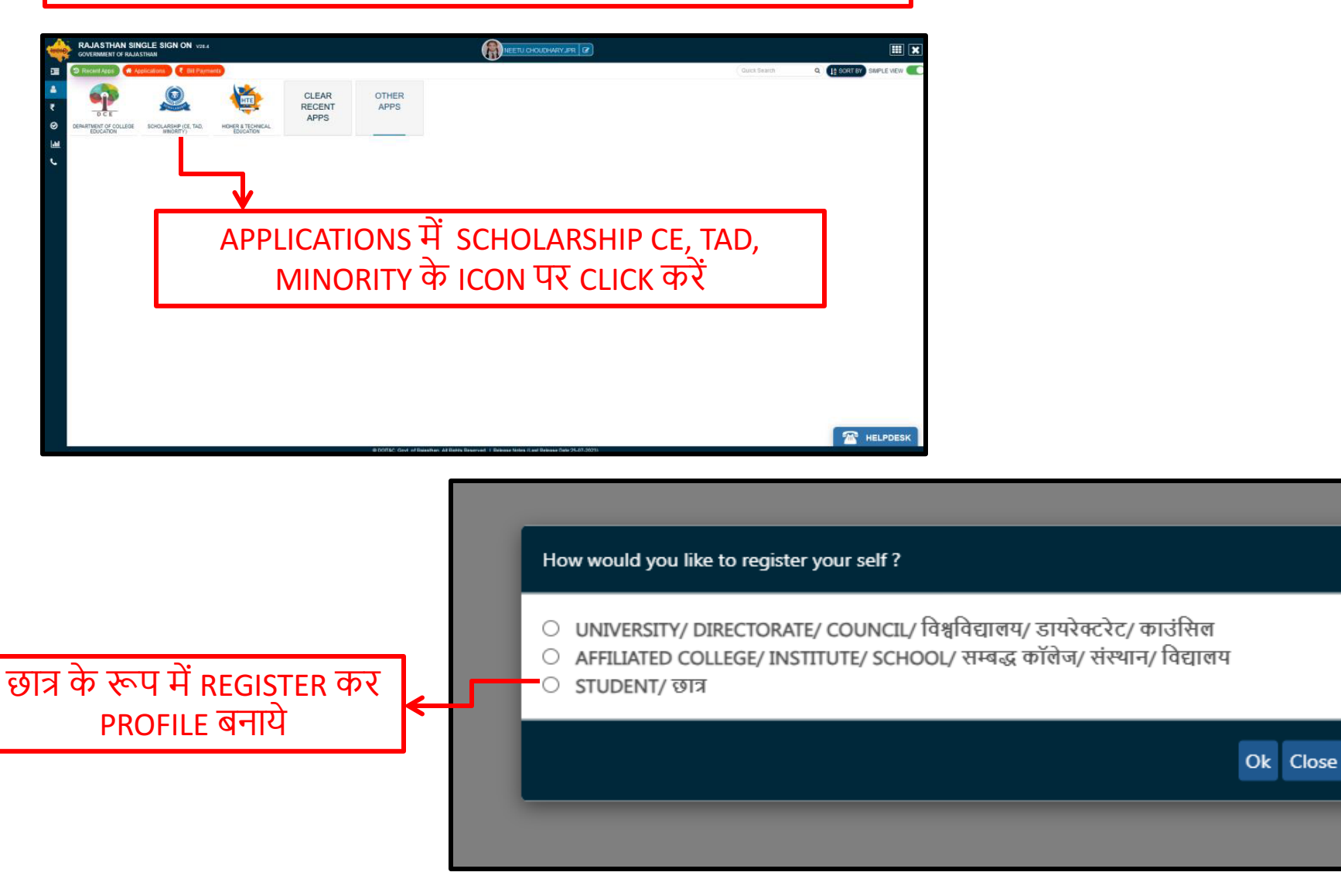

#### STUDENT PROFILE CREATE करें (STUDENT PROFILE की अधिकांश INFORMATION JAN - AADHAR से FETCH की जाएगी, शेष सूचना स्वयं भरनी होगी)

| 巻 Student Scholarship / Profile Creation                                                                              | Controporte a de la controporte de la controporte de la controporte de la controporte de la controporte de la c |   |                                     |
|----------------------------------------------------------------------------------------------------|----------------------------------------------------------------------------------------------------|---|-------------------------------------|
|                                                                                                    |                                                                                                    |   |                                     |
| Net: Jan-Dhan account is not allowed for scholarship, Student should have scholarship account/ normal saving account. |                                                                                                    |   |                                     |
| A. Personal Information/ त्यांकिंगत जॉनकारी                                                                           |                                                                                                    |   |                                     |
| "Aadhaar Number/ आगार संख्या                                                                                          | *Name/ नाम                                                                                                    |   |                                     |
| 2000-2000-4315                                                                                                    | NEETU CHOUDHARY                                                                                                 |   |                                     |
| "Date of Birth/ जन्म की জरीख                                                                                          | "Name of the Head of the Household/ ঘৰ ক সম্যুন্ত কা নাম                                                        |   |                                     |
| 25/08/2006                                                                                                    | ANORH DEVI                                                                                                    |   |                                     |
| 'Mother's Name/ मारा का नाम                                                                                           | *Father's Name/ पिता का नाम                                                                                     |   |                                     |
| ANORHI DEVI                                                                                                    | RAIU LAL CHOUDHARY                                                                                              |   |                                     |
| "Gender/ शिग                                                                                                    | *Caste Category/ जाति केंगी                                                                                     |   | $-\frac{1}{2}$                      |
| ं Male/ पुरुष ⊛ Female/ स्त्री ं Transgender/ ट्रेप्प्रेपेडर                                                          | ं SC/ एससी ं ST/ एसटी ⊛ OBC/ ओबीसी ं SBC/ Spacial Class/ एसबीसी/ विशेष वर्ग ं EBC/ ईमीसी ं GEN/ जन              |   | । फाम म वेग ध्यानपुवक CHECK कर आर 1 |
|                                                                                                    |                                                                                                    |   |                                     |
|                                                                                                    |                                                                                                    |   | याद गलत ह ता                        |
| <u>A 14</u>                                                                                                    |                                                                                                    |   |                                     |
| "Relicion/ UH                                                                                                    | *Economic Groun/ ऑर्डिक समह                                                                                     | - | или лариа Псилисс жали और           |
| ● Hindu/ हिन्दू 〇 Muslim/ मुस्तिम 〇 Sikh/ सिख 〇 Christian/ ईसाई 〇 Buddhist/ बीख 〇 Parsi/ पारसी 〇 Jain/ जेन            | े BPI/ बीपीएत ⊛ API/ एपीएत ○ Antyodaya/ अन्योदय ○ State BPI/ राज्य बीपीएत                                       |   | JAN - AADHAN YI CHANGE YYNY YIN     |
| "Are you a minority ?/ आप अल्पालेखक हैं?                                                                              | "Are You Specially Abled?/ क्या आप विशेष योम्पालन हैं?                                                          |   |                                     |
| ं Yes/ हीं ⊛ No/ नहीं                                                                                                 | ् Yeu/ ही ⊛ No/ नहीं                                                                                            |   | SIUDENI PROFILE H UPDALE PR         |
| "Marital Status/ ব্যৈচ্রিক বিশ্ববি                                                                                    |                                                                                                    |   |                                     |
| Site designed, developed & hosted by Department of<br>For any assistance please mail us a                             | Information Technology & Communication, Govt. of Rajasthan.                                                     |   |                                     |

| C Current Address   वेजीवन पत<br>1s current address is different from permanent address/) जय सर्वियन पत्न सरायी पत्न से अलग है?<br>-> hear सी 💩 hear नही |                                        |
|----------------------------------------------------------------------------------------------------|----------------------------------------|
| D. Constituency निर्वाहन हेत                                                                                                    | শমন Constanny (বেয়ায় নির্চাব টা      |
| MP Constituency रिप्ली निर्वाहन हेत                                                                                                    | আক্রমন্ত্র (স মনতা)                    |
| अग्राय, (M. RANCHARA ECHARA)                                                                                                    | স                                      |
| ह Bank Detailty देठ वर विशय<br>"Sank Name) बैंक का नग<br>BANK OF RODA                                                                                    | Banch Name/ मिला जन<br>DITE BANCH NAME |
| 'Account Number' 영제 현재                                                                                                    | % ৮৩. Staty বিশ্ব কা তার               |
| 66013013000458                                                                                                    | মনেরানেন্স                             |
| 1955 Code अर्थ्यप्रमास केंग्र                                                                                                    | পথের Code ফেব্রুরিকা কার               |
| 1900006601                                                                                                    | হারে। 3004                             |

आवेदक को BANK DETAILS को JAN AADHAR में ही UPDATE करना होगा

| "IFSC Code/ आईएफएससी कोड                                                                                                    | *MICR Code/ एमआईसीआर कोड                                      |  |  |
|----------------------------------------------------------------------------------------------------|---------------------------------------------------------------|--|--|
| BKID0006601                                                                                                    | 302013004                                                     |  |  |
|                                                                                                    |                                                               |  |  |
|                                                                                                    |                                                               |  |  |
| F. Attachments/ संलग्नक                                                                                                    |                                                               |  |  |
| Note: Valid File Types: jpg/jpeg/pdf, Max. File Size: 512KB p                                                                                                    | per attachment, Attach color scanning of original document.   |  |  |
| *Domicile/ Bonafide Issuing District/ मूल निवास जारी करने वाला जिला                                                                                                    | JAPUR                                                         |  |  |
| *Domicile Issuing Tehsil/ मूल निवास जारी करने वाला तहसील                                                                                                    | SANGANER                                                      |  |  |
| *Domicile Certificate/ मूल निवास प्रमाण-पत्र                                                                                                    | (Browse) moolnivas 1.jpeg                                     |  |  |
| "Family's Annual Income Certificate/ परिवार की वार्षिक आय का प्रमाण-पत्र                                                                                                    | Browse Income Certificate.jpeg Download Income Certi. Formate |  |  |
| 1. उपयोक्त ऑनलाइन आवेदन में मेंदे हारा दी गयी कभी जानकारी मा का पूर्णता सबरे हे.<br>ऑनलाइन आवेदन में मेंदे हारा दे ताची गयी कभी जानकारी में हे का किसी भी प्रकार का कोई बदलाव या जालसाजी नहीं की गयी है।<br>में पड़ बात अच्छी तरह के साइला है कि मेंदे हारा दल्लोकों में प्रेर बदल किया गया की की तपन के प्रसार को किसी भी तरह के गुप्रराह करने का प्रयास किया है पा छल – कपट बेईमानी के आपर पर छात्रवर्री राणी प्राप्त करने हेंदु आवेदन किया है तो सरकार<br>आईपीली के परा 177, 197, 198, 199, 200 एवं 420 के तहत मेरे किन्द्र फीजवरी मुकदम दर्ब कर कार्यवाही करने के लिए किमन पूर्णत कराते है   में पर भी जनना ही कि मारावला हारा दी बी पाए को देवे कुरब के परिणम खरूप मुद्दे 3 वर्ष से 7 वर्ष तक जी केंद हो सकती है।<br>Submit |                                                               |  |  |
|                                                                                                    |                                                               |  |  |
| आवेदक STUDENT PROFILE में भरी गई संपूर्ण सचना पनः CHECK करें                                                                                                    |                                                               |  |  |

औवदक STUDENT PROFILE में मेरी गई संपूर्ण सूचना पुनः CHECK कर और सही पाए जाने पर CHECK BOX TICK कर फॉर्म SUBMIT करें

| BKID0006601                                                                           | 302013004                                                                                               |                                |  |  |
|---------------------------------------------------------------------------------------|----------------------------------------------------------------------------------------------------|--------------------------------|--|--|
|                                                                                       |                                                                                                    |                                |  |  |
| C turcher out / time                                                                  |                                                                                                    |                                |  |  |
| F. Attachments/ Rely of                                                               | Alert                                                                                                   |                                |  |  |
| Note: Valid File                                                                      | Are you sure?                                                                                           | nal document.                  |  |  |
| *Domicile/ Bonafide Issuing District/ मूल निवास जारी करने वाला जिला                   | The journal                                                                                             |                                |  |  |
| *Domicile Issuing Tehsil/ मूल नियास जारी करने वाला तहसील                              | Yes No                                                                                                  |                                |  |  |
| *Domicile Certificate/ मूल निवास प्रमाण-पत्र                                          | Browse) moolnivas 1.jpeg                                                                                |                                |  |  |
| "Family's Annual Income Certificate/ परियार की वार्षिक आय का प्रमाण-पत्र              | Browse) Income Certificate (peg                                                                         | Download Income Certi. Formate |  |  |
| YES पर CLICK कर STUDENT PROFILE SUBMIT करें<br>अर्थत्व के प्राप्त ही के बार प्रकार के |                                                                                                    |                                |  |  |
| Submit Close                                                                          |                                                                                                    |                                |  |  |
| Site                                                                                  | designed, developed & nosted by Department of information recinology & Communication, Govt. of Rajastin | dn.                            |  |  |

## **HOW TO APPLY FOR NEW APPLICATION FORM?**

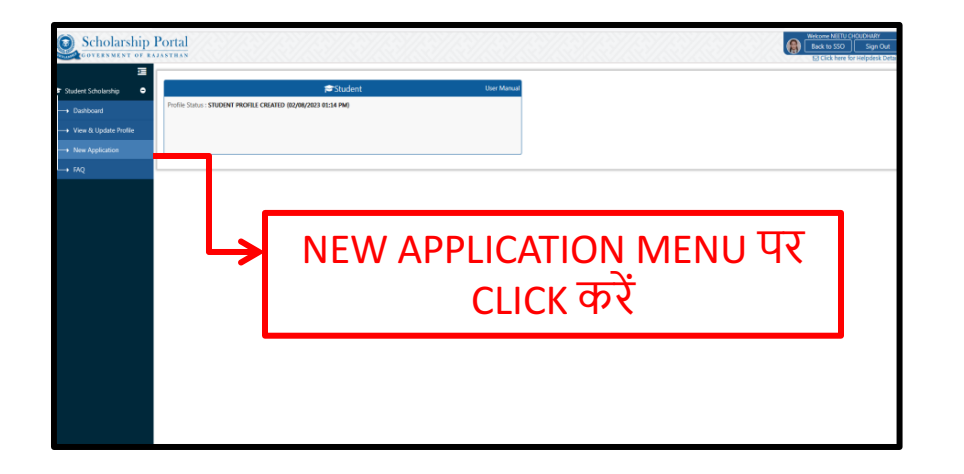

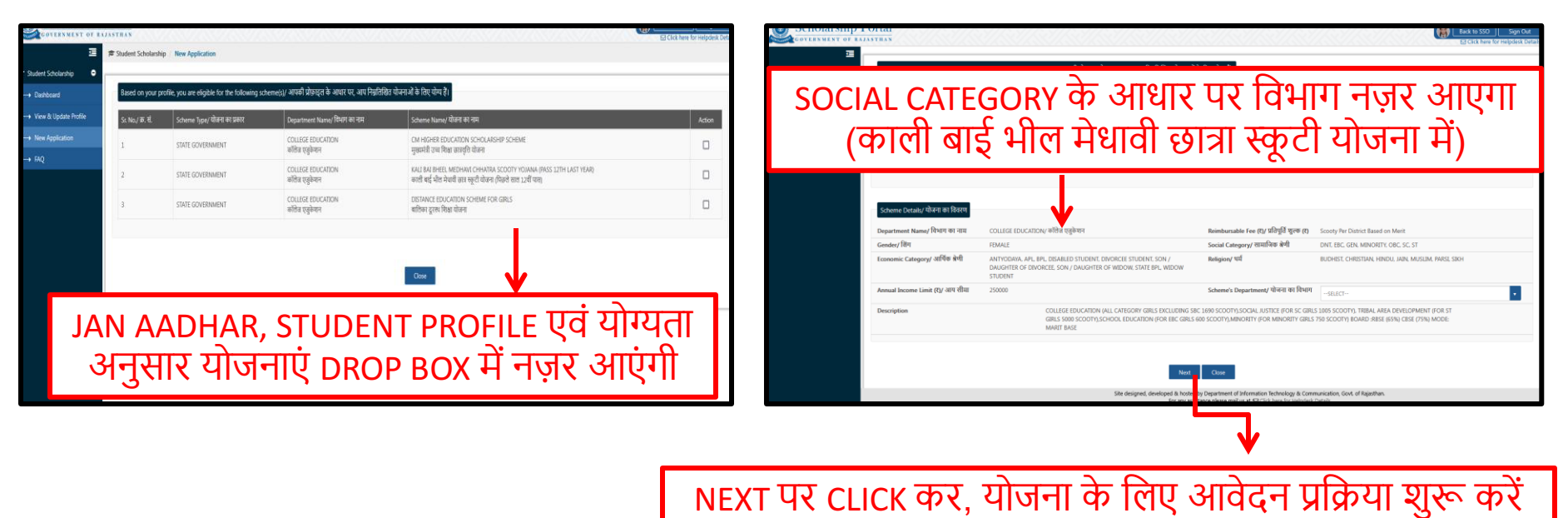

| GOVERNMENT OF RAJA      | STRAN                                                                                                    |                                                                                         | Back to SSO Sign Out |
|-------------------------|----------------------------------------------------------------------------------------------------|-----------------------------------------------------------------------------------------|----------------------|
| Œ                       | Institute/ School Information/ संस्थान/ विद्यालय की जानकारी                                                                        |                                                                                         |                      |
| 🗢 Student Scholarship 🗢 | Note: Valid File Types: jpg/jpeg/pdf, Max. File Size: 512KB p                                                                      |                                                                                         |                      |
| Dashboard               | *Academic Year/ शैक्षिक रात्र                                                                                                    | •University/ विश्वविद्यालय                                                              |                      |
| → View & Update Profile | 2023-24                                                                                                    | UNIVERSITY OF RAJASTHAN                                                                 | •                    |
| → New Application       | *Insitute/ संस्थान                                                                                                    | *Class/ Course/ কথা/ কার্ম                                                              |                      |
| └→ FAQ                  | GOVERNMENT GIRLS COLLEGE, SANGANER (JAIPUR) (JAIPUR)                                                                               | BACHELOR OF ARTS(ARTS)                                                                  | •                    |
|                         | *Select Year (In Which You Are Studing )/ वर्ष का चयन करें (जिसमें आप पढ़ रहे हैं)                                                 | •Date of Admission/ प्रवेश की तिथि                                                      |                      |
|                         | 1                                                                                                    | 25/08/2006                                                                              | 1                    |
|                         | *Last Exam Passed Year/ अंतिम परीक्षा उत्तीर्ण वर्ष                                                                                | *Last Exam Passed/ अंतिम परीक्षा उत्तीर्ण                                               |                      |
|                         | 2023                                                                                                    | SENIOR SECONDARY (12TH)                                                                 |                      |
|                         | *Last Exam Passed Faculty/ Stream (12th)/ अंतिम परीक्षा उत्तीर्ण संकाय/ स्ट्रीम (12वीं)                                            | *Last Exam Passed School Type (12th)/ अंतिम परीक्षा उत्तीर्ण के विद्यालय का प्रकार (12d | ზ                    |
|                         | <ul> <li>ARTS/ कला</li> <li>SCIENCE/ विज्ञान</li> <li>COMMERCE/ कॉमर्स</li> <li>SANSKRIT/ संस्कृत</li> </ul>                       | O GOVERNMENT/ सरकारी                                                                    |                      |
|                         | *Last Exam Passed School District (12th)/ अंतिम परीक्षा उत्तीर्ण रूकूल का ज़िला (12वीं)                                            |                                                                                         |                      |
|                         | JAJPUR                                                                                                    |                                                                                         |                      |
|                         | *Have you taken Scooty in 10th Class?/ क्या आपने 10वीं कक्षा में स्कूटी प्राप्त की है?                                             |                                                                                         |                      |
|                         | ○ Yes/ हाँ ● No/ नहीं                                                                                                    |                                                                                         |                      |
|                         | *Do you belongs to Denotifioed, Nomadic and Semi Nomadic Tribes?/ क्या आप विमुक्त, घुमंतू और अर्ध घुमंतू जनजातियों से संबंधित हैं? |                                                                                         |                      |
|                         | ○ Yes/ हाँ ● No/ नहीं                                                                                                    |                                                                                         |                      |
|                         |                                                                                                    |                                                                                         | •                    |
|                         | Site designed, developed & hosted by<br>For any assista                                                                            | Department of Information Technology & Communication, Govt. of Rajasthan.               | _                    |

### उक्त सूचना के आधार पर STUDENT की MERIT निर्धारित होती है अतः INSTITUTE / SCHOOL INFORMATION ध्यानपूर्वक भरें

| Chudeet Cabelharbia     | <ul> <li>Yes/ हाँ ● No/ नहीं</li> </ul>                                                                                                    |                             |                             |   |
|-------------------------|----------------------------------------------------------------------------------------------------|-----------------------------|-----------------------------|---|
| er student scholarship  |                                                                                                    |                             |                             |   |
| Dashboard               | *Board (RBSE/ CBSE)?/ बोर्ड (आरबीएसई / सीबीएसई)?                                                                                                    |                             | *Roll No./ रोश सं.          | _ |
| → View & Update Profile | <ul> <li>RBSE/ आरखीएसई</li> <li>CBSE/ सीबीएसई</li> </ul>                                                                                                    |                             | 3181831                     |   |
| New Application         | *Percentace/ URISE (%)                                                                                                    | *Marks Obtained/ unrite     |                             |   |
| L→ FAQ                  | 72.20                                                                                                    | 361                         |                             |   |
|                         |                                                                                                    |                             |                             |   |
|                         | *Student Name/ विद्यार्थी का नाम                                                                                                    | *Father's Name/ चिता का नाम | *Mother's Name/ मासा का नाम |   |
|                         | NEETU CHOUDHARY                                                                                                    | RAJU LAL CHOUDHARY          | ANOKHI DEVI                 |   |
|                         | Have You Studied in School as RTE Student/ متع سلاحاً شوادگار شوه با مستخل الاس الاس الاس الاس الاس المان الم                                                                         |                             |                             |   |
|                         | ਂ Yes/ हाँ ● No/ गहीं                                                                                                    |                             |                             |   |
|                         |                                                                                                    |                             |                             |   |
|                         |                                                                                                    |                             |                             |   |
|                         | Fee Details/ স্থুল্চে কা ৱিবংজ                                                                                                    |                             |                             | _ |
|                         |                                                                                                    |                             |                             |   |
|                         | Note: Enter 0 (zero) if not applicable, Valid File Types: jpg/jpg/pdf, Max. File Size: 2MB                                                                                            |                             |                             |   |
|                         | *Total Fee Paid Amount (१)/ ক্রুলে স্কুলক ধ্বুগরাল কী गई বাখি (१)                                                                                                    |                             | "Fee Receipt/ शुल्क की रसीद |   |
|                         | ENTER RECEIPT AMOUNT (2)                                                                                                    |                             | Browse No file selected.    |   |
|                         |                                                                                                    |                             |                             |   |
|                         | - 1 जानेक अनिवार और में दी कर के पा कर करना कर कर के 1 अन्य कर कर के 1 अन्य कर कर की दुर्व मा अवसान की की में प्राप्त कर के 1 अगर कर कर कर कर कर कर कर कर कर कर कर कर कर              |                             |                             |   |
|                         | Submit Close                                                                                                    |                             |                             | + |
|                         | Ste designet, deretspele Å hotel by gapartener of folkmatich fechology & Communication, Gott of Rajastina.<br>For any assistance placem and an at € Glock hote for hotelpacks thatais |                             |                             |   |

आवेदन पत्र में भरी गई संपूर्ण सूचना पुनः चेक करें और सही पाए जाने पर CHECK BOX TICK कर फॉर्म SUBMIT करें

# APPLY करते समय ध्यान दिए जाने वाले बिंदुः

• <u>CASTE CATEGORY/ जाति श्रेणी</u> –

आवेदक अपनी Caste category की जांच Student Profile में करें और यदि कोई त्रुटि है तो Jan - Aadhar में correction कराएं और Profile में update करें

• ARE YOU SPECIALLY ABLED / ARE YOU A MINORITY-

Student Profile में check करें यदि कोई गलती है तो Jan Aadhar में correction कराएं और Profile update करें

FAMILY ANNUAL INCOME-

आय प्रमाण पत्र व ऑनलाइन आवेदन में Annual Income समान होनी चाहिए

• BANK DETAILS-

जब तक आवेदक Jan Aadhar में Bank details update नहीं करेगा तब तक वह ऑनलाइन आवेदन नहीं कर पायेगा अतः bank details update कराएं

# APPLY करते समय ध्यान दिए जाने वाले बिंदुः

#### • <u>STUDENT PROFILE CREATION –</u>

Student Profile Creation करना और आवेदन पत्र भरना दोनों अलग अलग है अतः आवेदक student profile create करने के बाद New Application पर जाकर आवेदन पत्र भरें

## • <u>SCHEME'S DEPARTMENT (योजना का विभाग)-</u>

Jan Aadhar में select किये गए आपके वर्ग के आधार पर योजना के निर्धारित विभाग Drop down में नज़र आएंगे जिनमें से आप अपनी इच्छानुसार select कर सकते हैं

# • INSTITUTE/ SCHOOL INFORMATION (संस्थान/ विद्यालय की जानकारी)-

उक्त सूचना के आधार पर आपकी Merit निर्धारित होती है और गलत सूचना पर आप योजना के लाभ से वंचित रह सकते हैं। निम्न सूचना आवश्यक है:

- 1. Academic Year (शैक्षणिक सत्र)
- 2. Institute (संस्थान)
- 3. Class/ Course (कक्षा/ कोर्स)
- 4. Last Exam Passed Faculty/ Stream 12<sup>th</sup> (अंतिम परीक्षा उत्तीर्ण/ संकाय/ स्ट्रीम 12वीं)
- 5. Type Last exam passed 12<sup>th</sup> (अंतिम परीक्षा उत्तीर्ण के विद्यालय का प्रकार 12वीं)